**APPENDIX N** 

Connecting SKR PRO V1.1 with MAX31865 Amplifier Board via Software SPI <u>Marlin 2.0.x Firmware Setup via Technique #1</u>

• In VScode edit the file 'temperature.cpp' file (it is located in ".../Marlin/src/module/" and change 400 to 430 in the following line [around line 1378 (there is only one occurrence)]:

```
return ((
    #if ENABLED(MAX6675_IS_MAX31865)
    max31&65_temperature(100, 400)) // 100 ohms = PT100 resistance. 400 ohms = calibration resistor
    #else
To
    return ((
    #if ENABLED(MAX6675_IS_MAX31865)
    max31&65_temperature(100, 430)) // 100 ohms = PT100 resistance. 400 ohms = calibration resistor
    #else
```

• Go to next page.

## APPENDIX N Connecting SKR PRO V1.1 with MAX31865 Amplifier Board via Software SPI

Marlin 2.0.x Firmware Setup via Technique #1

| ⋈                                                                                                    | File Edit Selection View Go Run Tern | minal Help temperature.cpp - Marlin-2.0.6 - Visual Studio Code                                      | - 🛛      | × |  |
|----------------------------------------------------------------------------------------------------|--------------------------------------|----------------------------------------------------------------------------------------------------|----------|---|--|
| Ch                                                                                                    | EXPLORER ····                        | C Configuration.h 😻 PIO Home C pins_BTT_SKR_PRO_common.h 🕒 temperature.cpp 🗙                        | Ξ        |   |  |
|                                                                                                    | ✓ OPEN EDITORS                       | Marlin > src > module > 🕒 temperature.cop > 😚 Temperature::analog to celsius                        |          |   |  |
| 0                                                                                                    | C Configuration h Marlin             | 1354   // Return degrees C (up to 999, as the LCD only displays 3 digits)                           |          |   |  |
| 2                                                                                                    |                                      | 1355 return _MIN(value + THERMISTOR_ABS_ZERO_C, 999);                                               |          |   |  |
|                                                                                                    | C nins RTT SKR DRO common h Mad      | 1356 }                                                                                              |          |   |  |
| ഉ                                                                                                    | C pins_bit_ski_pico_continonat mata  | 1357 #endif                                                                                         |          |   |  |
| 0                                                                                                    | × c temperature.cpp Manin\src(module |                                                                                                    |          |   |  |
| Ň                                                                                                    |                                      | 1359 #IT MAS_NUTERU<br>1360 // Denived from PenPan EiveD extruder.getTempenature()                  |          |   |  |
| æ^                                                                                                    | > stepper                            | 1361 // For hot = nd temperature measurement                                                        |          |   |  |
|                                                                                                    | > thermistor                         | 1362 float Temperature::analog to celsius hotend(const int raw, const uint8 t e) {                  |          |   |  |
| RP-                                                                                                    | Configuration_store.cpp              | 1363   if (e > HOTENDS - DISABLED(TEMP_SENSOR_1_AS_REDUNDANT)) {                                    |          |   |  |
|                                                                                                    | C configuration_store.h              | 1364 SERIAL_ERROR_START();                                                                          |          |   |  |
|                                                                                                    | ۥ delta.cpp                          | 1365 SERIAL_ECHO((int)e);                                                                           |          |   |  |
| The second second secon | C delta.h                            | 1366 SERIAL_ECHOLNPGM(STR_INVALID_EXTRUDER_NUM);                                                    |          |   |  |
|                                                                                                    | C+ endstops.cpp                      | 1367 kill();                                                                                        |          |   |  |
| 5                                                                                                    | C endstops.h                         | 1368 return 0;                                                                                      |          |   |  |
|                                                                                                    | G motion.cpp                         | 1309 }                                                                                              |          |   |  |
|                                                                                                    | C motion.h                           | 1371 switch (e) {                                                                                   |          |   |  |
|                                                                                                    | 🖙 planner.cpp                        | 1372 case 0:                                                                                        |          |   |  |
|                                                                                                    | C planner.h                          | 1373 #if ENABLED(HEATER_0_USER_THERMISTOR)                                                          |          |   |  |
|                                                                                                    | G planner_bezier.cpp                 | 1374 return user_thermistor_to_deg_c(CTI_HOTEND_0, raw);                                            |          |   |  |
|                                                                                                    | C planner_bezier.h                   |                                                                                                    |          |   |  |
|                                                                                                    | G printcounter.cpp                   | 1376 return (                                                                                       |          |   |  |
|                                                                                                    | C printcounter.h                     | 1377 #if ENABLED(MAX6675_IS_MAX31865)                                                               |          |   |  |
|                                                                                                    | G probe.cpp                          | 13/8 max31865.temperature(100, 430) // 100 onms = P1100 resistance. 400 onms = calibration resistor |          |   |  |
|                                                                                                    | C probe.h                            | 1389 #else                                                                                          |          |   |  |
|                                                                                                    | C+ scara.cpp                         | 1381 raw * 0.25                                                                                     |          |   |  |
|                                                                                                    | C scara.h                            | 1382 #ondif                                                                                         |          |   |  |
|                                                                                                    | Gt servo.cop                         | 1383                                                                                                |          |   |  |
|                                                                                                    | C servo h                            | 1384 #elif ENABLED(HEATER_0_USES_AD595)                                                             |          |   |  |
|                                                                                                    | C speed lookuntable b                | 1385 return TEMP_AD595(raw);                                                                        |          |   |  |
|                                                                                                    | G stepper con                        | 1386 #elif ENABLED(HEATER_0_USES_AD8495)                                                            |          |   |  |
|                                                                                                    | <ul> <li>stehhertehh</li> </ul>      | 138/ return TEMP_AD8495(raw);                                                                       |          |   |  |
|                                                                                                    | Ge temporature cop                   |                                                                                                    |          |   |  |
|                                                                                                    | C temperature.cpp                    |                                                                                                    |          |   |  |
|                                                                                                    | C teniperaturem                      | are/Enders/SKKV1.1-PKO/Mariin-2.0.0/Mariin/src/module/temperature.cpp                               |          |   |  |
|                                                                                                    | C tool_change.cpp                    |                                                                                                    |          |   |  |
|                                                                                                    | C tooi_change.n                      | 1393 return user_thermistor_to_deg_c(CTI_HOTEND_1, raw);                                            |          |   |  |
|                                                                                                    | ✓ pins                               | 1394 #elif ENABLED(HEATER_1_USES_MAX6675)                                                           |          |   |  |
| 0                                                                                                    | 2 esp32                              | 1395 return raw * 0.25;                                                                             |          |   |  |
| <sup>o</sup>                                                                                                    | > linux                              | 1390 #EIIT ENABLED(HEATEK_1_USES_AD595)                                                             |          |   |  |
| 075                                                                                                    |                                      | 1398 #elif ENABLED(HEATER 1 USES AD8495)                                                            |          |   |  |
| 563                                                                                                    |                                      | 1399 return TEMP AD8495(raw);                                                                       |          |   |  |
|                                                                                                    |                                      |                                                                                                    | W6-22 -5 |   |  |
|                                                                                                    |                                      |                                                                                                    |          |   |  |
| •                                                                                                    | • Go to next page.                   |                                                                                                    |          |   |  |

## TABLE OF CONTENTS

## APPENDIX F - REFERENCE MATERIAL